# 家畜情報サイト「めんそ〜れ」 操作マニュアル

# 目次

| 1. サイト概要            | 2  |
|---------------------|----|
| 2. トップ画面            | 3  |
| 2-1. 画面説明           | 3  |
| 3. 参加(利用者)登録        | 7  |
| 3-1. 操作説明           | 7  |
| 3-1-1. 参加(利用者)登録する  | 7  |
| 3-2. 画面説明           | 10 |
| 3-2-1. 仮登録画面説明      | 10 |
| 3-2-2. 本登録画面説明      | 11 |
| 4. ログイン             | 12 |
| 4 — 1. 操作説明         | 12 |
| 4-2. 画面説明           | 13 |
| 5. ユーザ名・パスワード問い合わせ  | 14 |
| 5-1. 操作説明           | 14 |
| 5-2. 画面説明           | 15 |
| 6. コミュニティ参加         | 16 |
| 6-1. 操作説明           | 16 |
| 6-1-1. コミュニティに参加する  | 16 |
| 6-2. 画面説明           | 18 |
| 6-2-1. コミュニティ検索画面説明 | 18 |
| 7. コミュニティトップ画面      | 20 |
| 7-1. 画面説明           | 20 |
| 8. 掲示板の利用           | 22 |
| 8-1. 操作説明           | 22 |
| 8-1-1. 掲示板を作成する     | 22 |
| 8-1-2. 掲示板に書き込む     | 23 |
| 8-2. 画面説明           | 25 |
| 8-2-1. 揭示板検索画面説明    | 25 |
| 8-2-2. 揭示板一覧画面説明    | 26 |
| 8-2-3.掲示板作成画面説明     | 27 |
| 8-2-4. 揭示板表示画面説明    | 28 |
| 9. コミュニティの作成        | 30 |
| 9-1. 操作説明           | 30 |
| 9-1-1.コミュニティを作成する   | 30 |

## 1. サイト概要

家畜情報サイト「めんそ〜れ」は、JA おきなわによる家畜市場情報、防疫情報、せり開催 案内等を発信するコミュニティサイトです。

掲示板を利用して、コミュニティ参加者と情報交換を行うことができます。

また、希望された方には、家畜市場情報や防疫情報等をメールで受け取ることができます。

## 2. トップ画面

サイトにアクセスが成功するとまずトップ画面が表示されます。 トップ画面では、画面項目の説明とリンク先の機能の簡単な説明を行います。

#### 2-1. 画面説明

トップ画面は、非ログイン時とログイン時の2種類の画面が存在します。

画面説明では2画面で共通する項目が多数存在するので、両画面の説明を同時に行います。 どちらか一方にのみ存在する項目については、非ログイン時を青文字、ログイン時を赤文 字で表記します。

ページに始めてアクセスする方は非ログイン時のトップページが表示されます。

サイトを利用には、「初めての方はこちら」をクリックし、サイトへの仮登録を行ってく ださい。また、以前このサイトをご利用したことがあり、ユーザ登録を済ませている方は、 「ログイン」をクリックしログイン処理を行ってください。

①非ログイン時

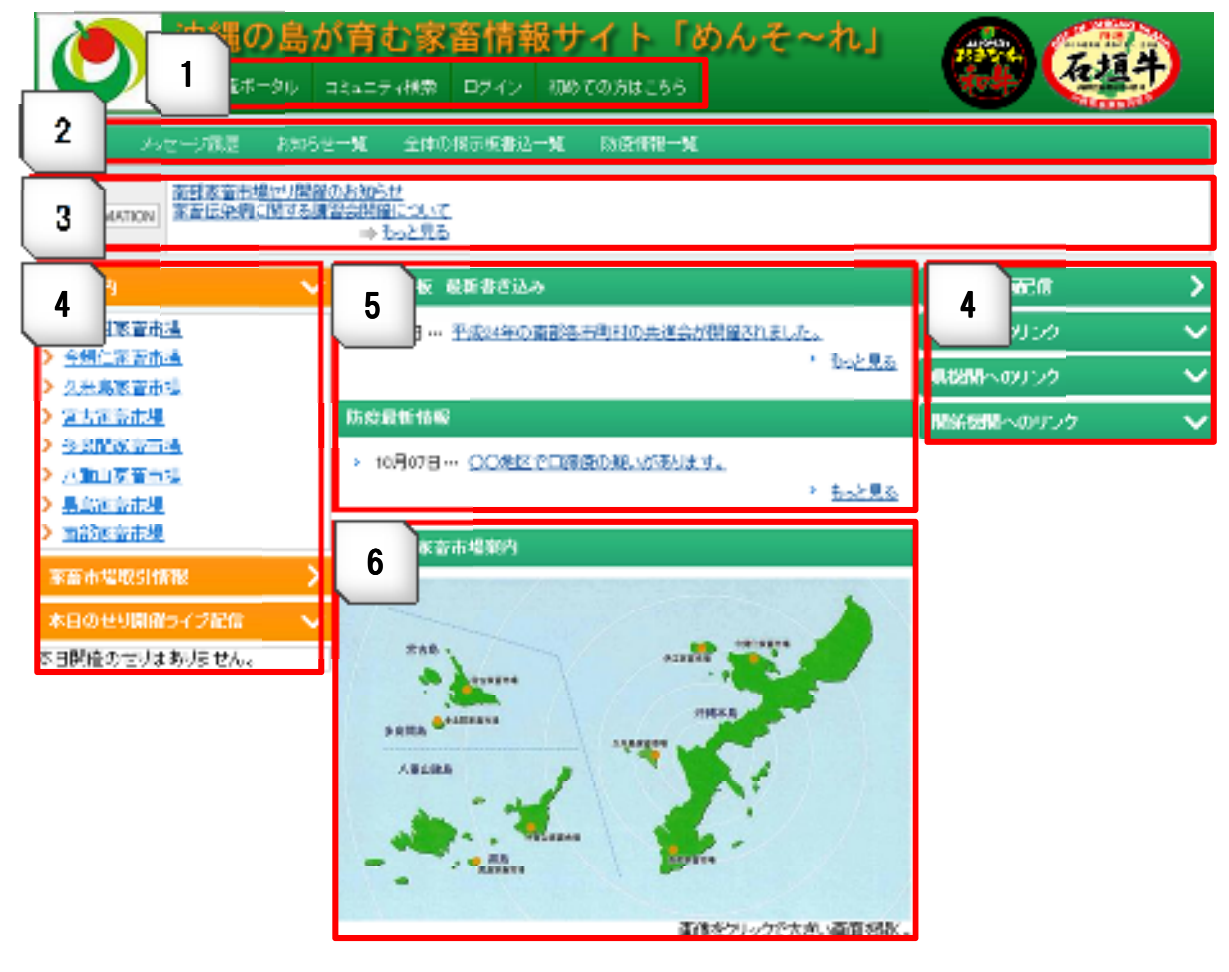

図. トップ画面

②ログイン時

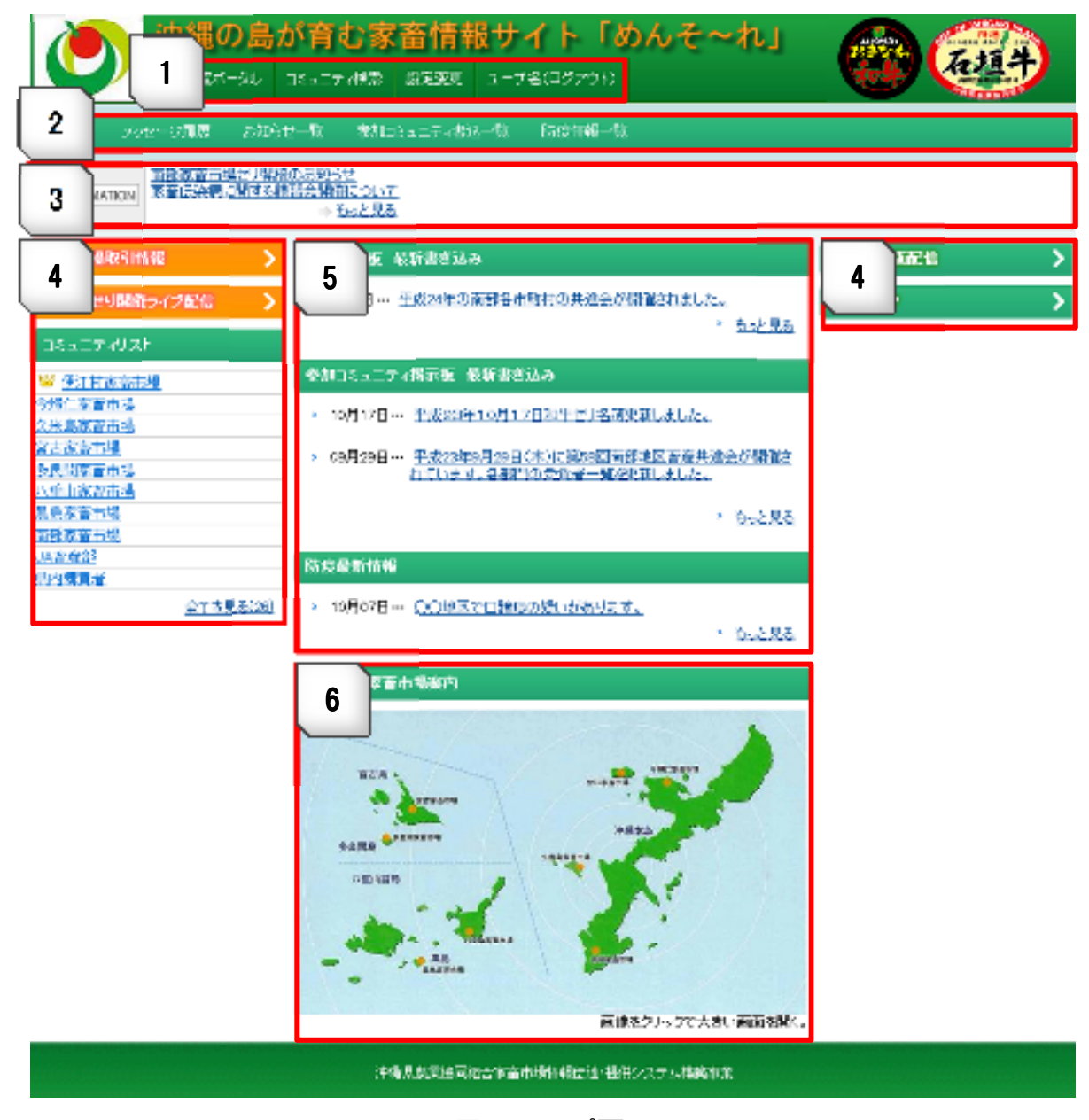

#### 図. トップ画面

# 1 グローバルメニュー

家畜情報サイト全体にわたって表示されるメニューです。 各メニューボタンをクリックすることでそれぞれのページへ移動します。 移動先ページの説明は以下の項を参照してください。

- ・情報交流ポータル
  - トップページへ移動します。
- ・コミュニティ検索
  - コミュニティ検索画面へ移動します。

・ログイン ※非ログイン時

ログイン画面へ移動します。

- ・ユーザ名(ログアウト)※ログイン時
   ログイン中は自身のユーザ名が表示され、ボタンをクリックするとログイン
   画面へ移動します。
- ・初めての方はこちら ※非ログイン時 仮登録画面へ移動します。
- ・設定変更 ※ログイン時 各種設定を行う設定変更画面へ移動します。

## 2 ローカルメニュー

トップページと他一部ページで表示されるメニューです。 各メニューボタンをクリックすることでそれぞれのページへ移動します。 移動先ページの説明は以下の項を参照してください。

・ホーム

トップページへ移動します。

・メッセージ履歴

メッセージ履歴画面へ移動します。

- ・お知らせ一覧
   お知らせ一覧画面へ移動します。
- ・全体の掲示板書込一覧 ※非ログイン時 全体の掲示板書込一覧画面に移動します。
- ・参加コミュニティ書込一覧 ※ログイン時 参加しているコミュニティの書込一覧画面に移動します。
- ·防疫情報一覧

防疫情報一覧画面に移動します。

# 3 インフォメーションバー

最新のお知らせが表示されます。各お知らせをクリックするとそのお知らせの詳細 画面に移動し、「もっと見る」をクリックするとお知らせ一覧画面に移動します。

## 4 項目リンク

·家畜市場取引情報

家畜市場取引情報画面へ移動します。

- ・本日のせり開催ライブ配信 本日のせり開催ライブ配信画面へ移動します。
- ・コミュニティリスト ※ログイン時
   サイトに存在するコミュニティリストが表示されます。

このリストでは自身の所属しているコミュニティがアイコン付で一番上に表示 され、各コミュニティをクリックするとそのコミュニティの詳細画面に移動し ます。

また、「すべてを見る」をクリックするとコミュニティー覧画面へ移動します。

#### ・講習会動画配信

講習会動画配信画面へ移動します。

・各種リンク

県内の畜産関係及び団体へのリンク集が表示された画面へ移動します。

## 5 各項目の最新情報表示

#### ・全体掲示板 最新書き込み

全体掲示板の最新書き込みが表示されます。 書き込みをクリックするとその書き込みが行われた掲示板に移動し、 「もっと見る」をクリックすると全体掲示板の一覧画面に移動します。

#### ・参加コミュニティ掲示板 最新書き込み ※ログイン時

参加中のコミュニティの最新書き込みが表示されます。 書き込みをクリックするとその書き込みが行われた掲示板に移動し、 「もっと見る」をクリックするとコミュニティ掲示板の一覧画面に移動します。

#### ・防疫最新情報

最新の防疫情報が表示されます。

防疫情報をクリックすると、防疫情報の詳細画面に移動し、

「もっと見る」をクリックすると防疫情報の一覧画面に移動します。

#### 6 沖縄県の家畜市場案内

沖縄県の家畜市場案内画像が表示されます。 画像をクリックすることで各家畜市場へのリンクが貼られた沖縄県の家畜案内画 面へ移動します。

## 3. 参加(利用者)登録

参加(利用者)登録では、登録の一連の手順説明と仮登録、本登録画面の説明を行います。 3-1.操作説明

#### 3-1-1. 参加(利用者)登録する

①メニューから、「初めての方はこちら」をクリックし、仮登録画面を表示してください。

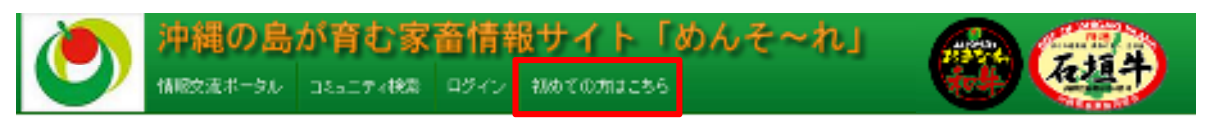

図.参加(利用者)登録する①

②仮登録画面に移動後、本登録確認メールを受け取るために、メールアドレス入力にメール アドレスを入力してください。

| メールアドレス*    | test@testmail.com |
|-------------|-------------------|
| 0. <b>.</b> | test@testmail.com |

図.参加(利用者)登録する②

©2012 Aso Information System Co., Ltd. All rights reserved.

③利用規約、免責事項をよくお読みいただき、同意の上「規約に同意する」にチェックを入れ、送信ボタンをクリックしてください。

次の利用規約、面積事項をご確認の上、ご登録をお願いします。 ■利用規約(素) . Ξ <<運告>> JAおきなわによる、家畜市場情報伝達・提供システム(以下、本システム)は本利用規約(以下、本規約)に従って行 われるものとし、本規約を承諾されない場合は本システムをご利用頂く事は出来ません。 <<会員>>> 家畜市場情報伝達・提供システム利用者(以下「利用者」といいます。)とは、本システムにのおきなわが定める手続 きに従って、本規約に同意し、利用者自身に関する情報を登録した方をいいます。 <<本システムについて>> 1. 提供される情報について 配信される情報は、みおきなわが把握できた情報に限っており、必ずしも全ての事象を把握しているものではありませ ん。また、最新情報をご提供しておりますが、実際の状況と提供情報が異なる場合があります。利用者がコンテンツを利用される際は、内容の信頼性、正確性などについてご自身で判断され、ご自身の責任とリスク負担のもとで行うことに同意するものとします。 2.ネットワーク運動について 3.あぎなわの設備以外のネットワークの混雑や障害等でメール配信が遅れる、または、配信されない等の不具合に関し て、55あきなわメールサーバから配信された後に起因する不具合について55あきなわは一切責任を持ちません。配信メ ール本文の内容、時刻等を十分にご確認いただき、ご利用ください。 << 登録について>> 本システムに登録の際には、必要事項をご登録下さい。利用者が本規約または本システムに関するその他の規約に違反し た場合、また、利用者が実在しない場合や登録内容が不正確な場合、新規登録をお断りするか、既存の登録を抹消するこ とがございます。 <<登録①変更>> 利用と同一条線体験に応用が用いたも今日一条に支守しって変わっ次メ同時までも入注ももに数工条体オストももしま。 \* ☑規約に同意する 送信 図.参加(利用者)登録する③

④仮登録完了画面が表示されるので、入力したメールアドレスに本登録確認メールが届きます。メール本文に記載されている URL から本登録画面に接続してください。

| 沖縄の島が育む家畜情報サイト「めんそ~れ」                                                                      |
|--------------------------------------------------------------------------------------------|
| ホーム メッセージ電理 お知らせ一覧 全体の探示伝書込一覧 防疫情報一覧                                                       |
| 版金錄完了                                                                                      |
| ご登録しただいたがールアドレスに「本登録論院メール」をあ出しました。<br>それれに「Witch Y Local Bill にアクセンして3月以内に本部時の手段時間かってくがれい。 |
| ※メールが低からい場合<br>メールアドレスを今一氏が通りめください。<br>近話メール対映の歴史、メールボックスやプロバイダの状態物が確認、なだけますようお問いいたします。    |
| 注他得意来回同能会家在市场情报法述·提供少2.テム情绪事实                                                              |
| 図.参加(利用者)登録する④                                                                             |

©2012 Aso Information System Co., Ltd. All rights reserved.

⑤本登録画面にてユーザ情報を入力し次へボタンをクリックしてください。

| メンバー登録        |                                                                  |
|---------------|------------------------------------------------------------------|
| ⋪ま必須項目です。     |                                                                  |
| 表示名•          |                                                                  |
| <b>氏名</b> 4   |                                                                  |
| 庆名力 <b>/•</b> | ママダ5ロウ<br>※全角カ5カナで入力してください。(例わきなわハナロ)<br>※苗字と名前の間にスペース入れないでください。 |
| 性的            | 參男 ©女                                                            |
| 生年月日          | 19771010<br>※生活日日は、8期の数据で入力してください。(例 2011/01/01 または 20110101)    |
| 動使音号          | 999-9999<br>※難像番号は、7桁の数庫で入力してください。(例 996-9699 または 9699699)       |
| 住所            | (牛綱県<br>※(例, <b>井綱県</b> )                                        |
| 住所2           | 形翻市泉軸5385-8<br> ※1(別,加強計量4時338-8)                                |
| 住所S           | <ul> <li>□□マンション401号室</li> <li>※(OOマンション401号室)</li> </ul>        |
| メールアドレス 1+    | test@testmail.com<br>※入力したメールアドレスがログインINEなります。                   |
| メールアドレス2      | test@testmail.com                                                |
| バスワード・        | 12345678<br>※バスワー村は6文字までの半点英数で入力してくだぶい。                          |
| バスワード(確認)・    | 12345678                                                         |

図.参加(利用者)登録する⑤

⑥画面にユーザ登録完了と表示されれば参加(利用者)登録は完了です。

| ユーザ登録完了                                         |  |
|-------------------------------------------------|--|
| 登録が完了しました。                                      |  |
| <u>→コミュニティ格検索し、参加する</u><br>→メニュー画面へ<br>→トップページへ |  |

図.参加(利用者)登録する⑥

## 3-2. 画面説明

#### 3-2-1. 仮登録画面説明

| ۲          | 沖縄の島が育む家畜情報サイト「めんそ~れ」<br>19962/8#1-944 ロ24エティ(MR ログイン 000700.httc55                                                                                                    |
|------------|----------------------------------------------------------------------------------------------------|
| (ħ−Δ) = δ; | 在一步履度 お知らせ一致 全体の根末病者以一致 防疫情報一致                                                                                                    |
|            | 12年11<br>下記フォームにメールアドルフを入力後、規約に同意して決測して活動い。                                                                                                    |
|            | 本物的な、別位は5.80でない本面は2000以外一ルルででってくためい。<br>*は1-20月明日です。                                                                                                    |
| 1          | 2=0/7*2×*<br>002*                                                                                                    |
|            | 次の利用時代, 資格が確認に強調の上, ご教神をお願, 礼記す。<br>■利用時行, (20)                                                                                                    |
| 2          | <<助合>><br>の形形化わによる。東晋市場所開伝道・現映システム(以下、本システム)は本利期保約(以下、本保約)に従って行                                                                                                    |
|            | - C-11を5のとし、本族科を特徴されない項目は本システムを上州市限に単体が来るもの。<br><<会員>><br>家畜産場情報伝達・提供システム利用者(以下「利用者」といいます。)とは、本システムにあおきなれが定める手続                                                                                                    |
|            | さに従って、本規範に回想し、利用者自身に関する情報を登録した方をいいます。<br><<本念えまたにだいて>>                                                                                                    |
|            | - Lister/Carbook Service 2015年になった。<br>記録される前期には、両おきなわが当時できた情報に思っており、必ずしち全ての事象を知識しているものではありませ<br>人。また、前野 御殿を二役はして吊りますが、東殿の状況と学は解解が弾なる場合があります。別州者かコンテンツを削<br>住えれる役は、回路が保険性、主要性ながたいついてご言意が可能すが、二章点が指令たりしょう時間のも大を行うことに同 |
|            | ますあらのとします。<br>う、またすら一方無道について<br>いわきなわり処理(地外のスットリークの課題や特害等でメール配信が遅れる。または、記憶されない等の不見合に関レ<br>て、いわきなわり型にあり、サイマーがから配信された後に返回する不見合についていわきなわに一切責任を持ちません。記憶メ<br>ール本室の内容、時を博を十分にご確認いただき、ご利用ください。                              |
|            | ○大祭録について>><br>本システムに留かれ時には、必要申請をこ案論上さい。利用準が客様のまたは本システムに関するため悪化規模に増ない<br>た後ろ、美国権が発揮したい場合の整備内容が不正確な場合、耐機整備を影響りするが、既存の整備を推測するこ<br>とかございます。                                                                              |
|            | <く実験の変更>><br>MIE TAL の品がTAL TAL LAL MICHAEL AL AL AL AL AL AL AL AL AL AL AL AL AL                                                                                                    |
|            | 3 3                                                                                                    |
|            | 図. 仮登録画面                                                                                                    |

# 1 メールアドレス入力

本登録確認メールを受け取るためのメールアドレスを入力します。

## 2 利用規約、免責事項

サイト利用に当たっての利用規約、免責事項が表示されます。 こちらを確認の上、「規約に同意する」にチェックを入れてください。

## 3 送信ボタン

入力情報をサイトに送信します。

#### 3-2-2. 本登録画面説明

| メルド・登録                                                                                                    |                                                        |
|----------------------------------------------------------------------------------------------------|--------------------------------------------------------|
| -Receiver the                                                                                                    |                                                        |
| 表示名 <b>•</b>                                                                                                    | のこのサイトで表示する名前を入力してください。                                |
| R≇•                                                                                                    | ※氏名は金海で入力してくだめに(例めきなわれぞ)<br>※苗字と名前の間にスペース入れないでくだめい。    |
| 氏名力++                                                                                                    | ※全地力が見せて入力して(ださい。(例表きなわいチョ)<br>※音子と名前の時にスペース入れないてください。 |
| 12.01                                                                                                    | 094 0 <del>50</del>                                    |
| 生年月日                                                                                                    | ※主字月日は、可(20款面で入力していだかい。(例son1/ch/sh まだは son1chot)      |
| MADA                                                                                                    | ※整備番号は、村行の数値で入力していださい。(別 see-sees または) assesses)       |
| ettinin (terlining)<br>Alternational (terlining)<br>Alternational (terlining | COMMERCI 19130                                         |
| (1)%2                                                                                                    | 2016年1月2日日                                             |
| (E7(8                                                                                                    | ************************************                   |
| ≠~#7F221•                                                                                                    | ※入力したメールアドレスがログ・ヘンロになります。                              |
| 3-0.7KL-72                                                                                                    |                                                        |
| 735-1 <b>4</b>                                                                                                    | のパスジードは8支字までの単角実験で入力してください。                            |
| 0.2.51197662-                                                                                                    |                                                        |

# 1 ユーザ情報入力

登録するユーザの情報を入力してください。 「\*」マークの入っている項目は必須ですので、忘れず入力してください。

2 次ヘボタン

ユーザ情報の入力が終わったら次へボタンをクリックし先へ進みます。

## 4. ログイン

ログイン画面では、参加(利用者)登録が完了したユーザがサイトへのログインを行います。

#### 4-1. 操作説明

①メニューから、「ログイン」をクリックし、仮登録画面を表示してください。

図. ログイン①

②ログイン画面に移動後、ユーザ名とパスワードを入力し、ログインボタンをクリックしロ グインを行います。

※ユーザ名、パスワードを忘れてしまった場合は「ユーザ名・パスワード問い合わせ」を参照してください。

| ログイン |         |  |
|------|---------|--|
|      | ユーザ名    |  |
|      | test    |  |
|      | バスワード   |  |
|      | ••••••  |  |
|      | オートログイン |  |

図. ログイン②

## 4-2. 画面説明

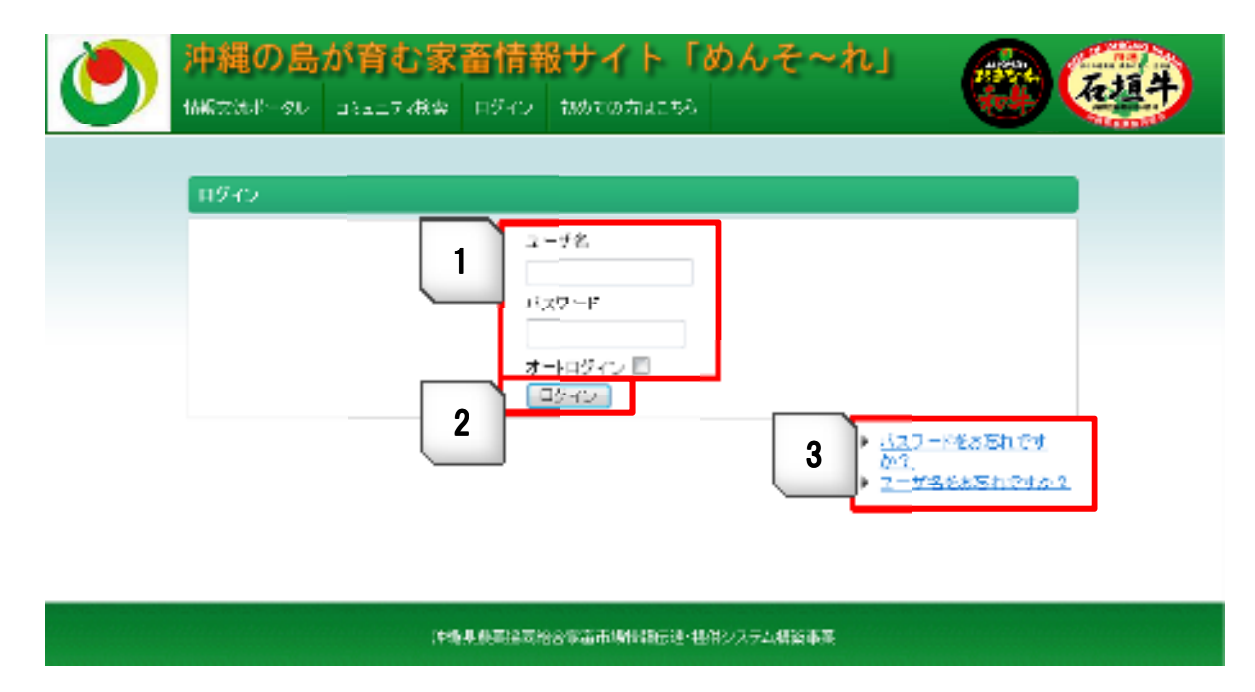

#### 図. ログイン画面

# 1 ユーザ名、パスワード入力

登録したユーザ名とパスワードを入力します。 次回からこの入力を省き、ログインを簡略化する場合には「オートログイン」 にチェックを入れてください。

## 2 ログインボタン

ログインボタンをクリックすることでサイトにログインします。

## 3 ユーザ名、パスワードを忘れた場合

ユーザ名またはパスワードを忘れた場合に、ユーザ名・パスワード問い合わせ画 面に移動し、ユーザ名、パスワードの問い合わせを行います。 ※詳しい説明は「ユーザ名・パスワード問い合わせ」を参照してください。

## 5. ユーザ名・パスワード問い合わせ

ユーザ名またはパスワードを忘れた場合はこのページから問い合わせを行えます。

#### 5-1. 操作説明

①ログイン画面内の「パスワードをお忘れですか?」または、「ユーザ名をお忘れですか?」 をクリックし、ユーザ名・パスワード問い合わせ画面へ移動してください。

| <b>ログイン</b> |              |                                                                                                   |
|-------------|--------------|---------------------------------------------------------------------------------------------------|
|             | ユーザ名<br>Inst |                                                                                                   |
|             | バスワード        |                                                                                                   |
|             | オートログイン      |                                                                                                   |
|             | ログイン         |                                                                                                   |
|             |              | <ul> <li>         ・ <u>パスワードをお忘れです         か         ・         か         ・         </u></li></ul> |

図. ユーザ名・パスワード問い合わせ①

②ユーザ名・パスワード問い合わせ画面に移動後、登録メールアドレスを入力し、送信ボタンをクリックします。

| ユーザロ・バスワード問い合わせ                                     |                   |  |
|-----------------------------------------------------|-------------------|--|
| ※ユーザ登録したメールアドレスを入力してください。ユーザロと仮パスワードを記載したメールを送信します。 |                   |  |
| *は必須項目です。                                           |                   |  |
| 登録メールアドレス*                                          | test@testmail.com |  |
|                                                     | 送信                |  |

図. ユーザ名・パスワード問い合わせ②

③登録メールアドレスに問い合わせメールが届きます。メール本文に記載されている URL からパスワード変更画面に接続して、新しいパスワードを登録します。

## 5-2. 画面説明

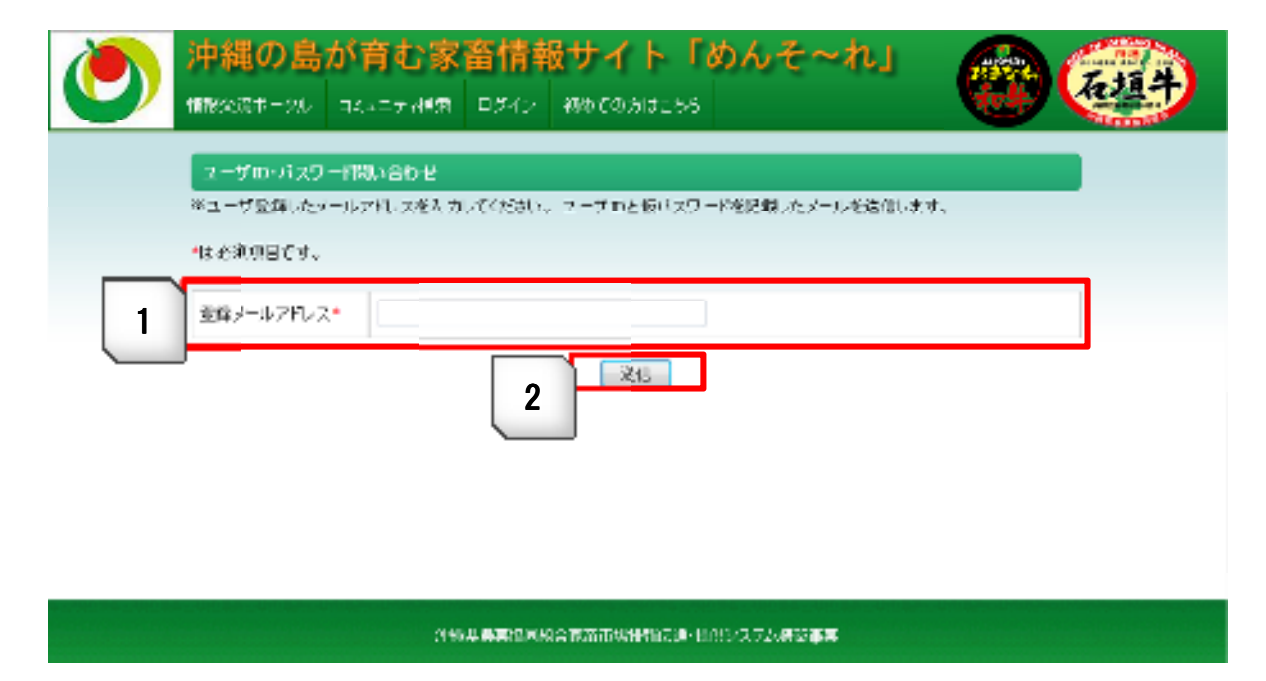

図. ユーザ名・パスワード問い合わせ画面

# 1 登録メールアドレス入力

利用者登録(本登録)の際に登録したメールアドレスを入力します。

## 2 送信ボタン

入力メール情報をサイトに送信します。

## 6. コミュニティ参加

コミュニティ参加、コミュニティ利用の一連の手順と、各画面の詳細説明を行います。

#### 6-1. 操作説明

#### 6-1-1. コミュニティに参加する

①メニューから「コミュニティ検索」をクリックし、コミュニティ検索画面に移動します。

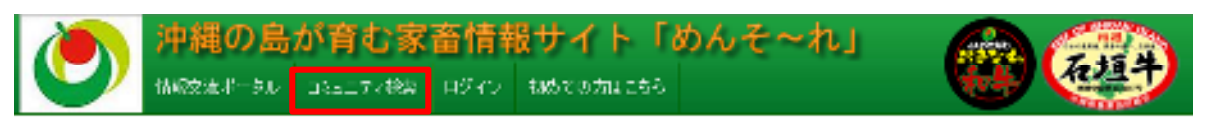

図. コミュニティに参加する①

②コミュニティ検索画面に移動後、コミュニティ名とコミュニティカテゴリを入力し、検索ボタンをクリックして参加するコミュニティを検索してください。

表示された検索結果から参加するコミュニティの「詳細を見る」をクリックし、参加するコ ミュニティの詳細画面に移動します。

※詳しい説明は「コミュニティ検索画面説明」を参照してください。

| ュニティ名                       | 伊江村          |                                                        |
|-----------------------------|--------------|--------------------------------------------------------|
| ミュニティカテゴリ                   | カテゴリ1        | •                                                      |
| <u>コミュニティ作成権</u> 制<br>観示振舵曲 | <u> 1979</u> | 後方                                                     |
| 常結果                         |              |                                                        |
|                             |              | 169件中 1~20件目核表示 <u>法核表示</u>                            |
|                             | コミュニティ名      | 伊江村家音市場                                                |
| 洋細胞見る                       | メンバー数        | 4481                                                   |
|                             | 統明文          | 伊江村家畜市場のコミュニティです。                                      |
|                             | 74 78 6      | ANT HAR TO AND                                         |
| 1012 C 11 7                 | 102_100<br>  |                                                        |
| 110 126-450                 | 876Der       | 9.6<br>                                                |
|                             | 8475.X.      | 7361-0-21289-12五-24で多。                                 |
| 群轴委员名                       | 3112778      | 伊江村家畜市場                                                |
|                             | メルト教         | 358                                                    |
|                             |              | de al estado de la filia de la companya de la companya |

③コミュニティ詳細画面に移動後、コミュニティに参加をクリックし、コミュニティ参加申 請画面に移動します。

※詳しい説明は「コミュニティトップ画面」を参照してください。

| コミュニティーップ 根示板リスト                  | コミュニティン参加  | ⊐2.4二元~023余                                                             |
|-----------------------------------|------------|-------------------------------------------------------------------------|
| 管理1(2)                            | ubati74    |                                                                         |
| → <u>現示板検索</u><br>→ このコミュニティを開発する | 38,4274D   | 278                                                                     |
|                                   | コミュニティ名    | <b>省</b> 理1                                                             |
| ⇒ 333時常理                          | コミュニティカテゴリ | 1945                                                                    |
| ⇒ 春加緒によりセージ送信                     | 開設日        | 2011年05月26日                                                             |
|                                   | メンバー数      | 2                                                                       |
|                                   | コンテンツ公開範囲  | コミュニティ参加者のみ公開                                                           |
|                                   | コンテンツ作成権限  | コミュニティ参加者が作成可能                                                          |
|                                   | 参加条件       | コミュニティ管理者の承認が必要                                                         |
|                                   | コミュニティは約月又 | 管理用コミュニティです。<br>参加はできません。                                               |
|                                   | 口にユニティ現示技  | 07月 18日ですと何<br>06月 15日 <u>2-コミュニティの(第二万位)</u><br>06月 15日1-コミュニティの(第二万位) |
|                                   |            | - 注 <sub>わ</sub> と見古                                                    |

図. コミュニティに参加する③

④コミュニティ参加申請画面に移動後、参加ボタンをクリックし、コミュニティ管理者に参加申請を送信します。この際、参加申請に任意でメッセージを付けることが可能です。 送信した参加申請をコミュニティ管理者が受け取り、申請を許可するとコミュニティの参加 は完了です。

| 08x27767 | 掲示扱しスト       | 124月17月10年初 | 18.s.17 ∕168A        |
|----------|--------------|-------------|----------------------|
|          | 11099115-830 | 45          |                      |
|          |              |             | 本当に以下のコミュニティに教師しますから |
|          | ⊒Ba⊒7⊀       | 10921       |                      |
|          | コミュニティ総領文    | 管理用コミュ      | ニティです。我们はできません。      |
|          | メッセージ(任党)    |             |                      |
|          |              |             | - 48.tr              |

図. コミュニティに参加する④

#### 6-2. 画面説明

#### 6-2-1. コミュニティ検索画面説明

| ٢        | 中縄の島が<br>MRX版ポータル コン                                                                                                    |                          | 報サイト「めんそ〜れ」<br>8 ユーザ&(ロクアクト) | Ð |
|----------|----------------------------------------------------------------------------------------------------|--------------------------|------------------------------|---|
| 5-5 XVE- | つる機 あがらせ                                                                                                    | - <b>M</b> - 300025-77   | 書這一號 - 15 英语说一號              |   |
|          | 国际中生产 化铁橡胶                                                                                                    |                          |                              |   |
| 11       | 1241745                                                                                                    | l r                      |                              |   |
|          | 33427/07/0                                                                                                    | L<br>Diverz/Ditter Title | 1                            |   |
| 3        |                                                                                                    |                          | 196件中 1~20件目級表示 边球表示         |   |
| 4        |                                                                                                    | 33a2746                  | 伊江村家族市地                      |   |
|          | LYM CHES                                                                                                    | メンバー物                    | 4431                         |   |
|          |                                                                                                    | 1895×                    | 伊江村家畜市場のコミュニティです。            |   |
|          |                                                                                                    | 3342778                  | 伊坦村家設市場                      |   |
|          | 詳細を見る                                                                                                    | メルデー数                    | 408                          |   |
|          |                                                                                                    | 截明文                      | 今帰仁家畜市場のコミュニティです。            |   |
|          |                                                                                                    |                          | 94711700-149                 |   |
|          | (金融合用)を                                                                                                    | 42.4-715<br>31.15-19     | 953                          |   |
|          | Children of the second second se | 説明文                      | ーーー<br>久米島家畜市場のコミュニティです。     |   |

248.供募集協同報告常常市場特別に通り提出ノステム構築事業

図. コミュニティ検索画面

# 1 コミュニティ検索キーワード入力

検索するコミュニティのコミュニティ名、コミュニティカテゴリを入力します。

検索ボタン 2

検索ボタンをクリックすることで、入力した検索条件を満たすコミュニティを検 索します。

## 3 コミュニティ作成権限取得、掲示板検索

クリックすることでそれぞれの画面へ移動します。

コミュニティ作成権限取得については「コミュニティ作成」を、掲示板検 索については「掲示板検索画面説明」を参照してください。

## 4 検索結果

コミュニティ検索結果が表示されます。

検索結果が複数ある場合は「次を表示」「前を表示で」検索結果の切り替えが行えます。

また、「詳細を見る」をクリックすることでそのコミュニティの詳細画面が表示されます。

# 7. コミュニティトップ画面

コミュニティトップ画面では、画面項目の説明とリンク先の機能の説明を行います。

#### 7-1. 画面説明

コミュニティのトップ画面では、コミュニティの詳細情報、最新情報を表示します。

|   | ()     ()     ()     ()     ()     ()     ()     ()     ()     ()     ()     ()     ()     ()     ()     ()     ()     ()     ()     ()     ()     ()     ()     ()     ()     ()     ()     ()     ()     ()     ()     ()     ()     ()     ()     ()     ()     ()     ()     ()     ()     ()     ()     ()     ()     ()     ()     ()     ()     ()     ()     ()     ()     ()     ()     ()     ()     ()     ()     ()     ()     ()     ()     ()     ()     ()     ()     ()     ()     ()     ()     ()     ()     ()     ()     ()     ()     ()     ()     ()     ()     ()     ()     ()     ()     ()     ()     ()     ()     ()     ()     ()     ()     ()     ()     ()     ()     ()     ()     ()     ()     ()     ()     ()     ()     ()     ()     ()     ()     ()     ()     ()     ()     ()     ()     ()     ()     ()     ()     ()     ()     ()     ()     ()     ()     ()     ()     ()     ()     ()     ()     ()     ()     ()     ()     ()     ()     ()     ()     ()     ()     ()     ()     ()     ()     ()     ()     ()     ()     ()     ()     ()     ()     ()     ()     ()     ()     ()     ()     ()     ()     ()     ()     ()     ()     ()     ()     ()     ()     ()     ()     ()     ()     ()     ()     ()     ()     ()     ()     ()     ()     ()     ()     ()     ()     ()     ()     ()     ()     ()     ()     ()     ()     ()     ()     ()     ()     ()     ()     ()     ()     ()     ()     ()     ()     ()     ()     ()     ()     ()     ()     ()     ()     ()     ()     ()     ()     ()     ()     ()     ()     ()     ()     ()     ()     ()     ()     ()     ()     ()     ()     ()     ()     ()     ()     ()     ()     ()     ()     ()     ()     ()     ()     ()     ()     ()     ()     ()     ()     ()     ()     ()     ()     ()     ()     ()     ()     ()     ()     ()     ()     ()     ()     ()     ()     ()     ()     ()     ()     ()     ()     ()     ()     ()     ()     ()     ()     ()     ()     ()     ()     ()     ()     ()     ()     ()     ()     ()     ()     ()     () | が育む家畜<br>DBall7 484 BBB | 情報サイト「めんそ〜れ」<br>299 コー9 80407010                                                          | <b>6</b>        |
|---|----------------------------------------------------------------------------------------------------|-------------------------|-------------------------------------------------------------------------------------------|-----------------|
| 1 | コミュニティトップ 探示感いスト                                                                                                    | 18x17 d5 <b>\$0</b> 0   | 15.5.17 ( <b>638</b> 8)                                                                   |                 |
| Ľ | 管理1(2)                                                                                                    | DBaC74                  |                                                                                           |                 |
|   |                                                                                                    | ⊐≲⇒⊐∓∢D                 | 225                                                                                       |                 |
| 2 | ⇒ <u>1023a27/88</u> #7                                                                                                    | 334577名                 | 當理1                                                                                       |                 |
|   |                                                                                                    | コミュニティカテゴリ              | 鬼蜮                                                                                        |                 |
|   | ⇒ 豊原増にメルビール改良                                                                                                    | RUCE                    | 2011年05月23日                                                                               |                 |
|   |                                                                                                    | メンバー数                   | 2                                                                                         |                 |
|   |                                                                                                    | コンテンツ公開範囲               | コミュニティ参加者のみ公開                                                                             |                 |
|   |                                                                                                    | コンテンツ作成権限               | コミュニティ参加者が作成可能                                                                            |                 |
|   |                                                                                                    | 卷如备件                    | コミュニティ管理者の承認が必要                                                                           |                 |
|   |                                                                                                    | コミュニティ紛鳴文               | 管理用14.4 ニティです。<br>会18-17会末++2                                                             |                 |
|   | 4                                                                                                    | 山を上二ティ線示板               | 07月 13日 <u>でまた(2)</u><br>06月 15日 <u>0-13月エティの使い方(3)</u><br>08月 15日 <u>1、コミュニティの使い方(3)</u> | = <u>دور کې</u> |

#### 注他员员的单同语言来来市场情绪会运行提供少大于在集略本的

図. コミュニティトップ画面

# 1 コミュニティメニュー

コミュニティで表示されるメニューです。 各メニューボタンをクリックすることでそれぞれのページへ移動します。 移動先ページの説明は以下の項を参照してください。

・コミュニティトップ

コミュニティトップ画面へ移動します。

- ・掲示板リスト
   掲示板一覧画面へ移動します。
- ・コミュニティに参加 コミュニティ参加申請画面へ移動します。

#### ・コミュニティを退会

コミュニティ退会画面へ移動します。

## 2 コミュニティの機能

コミュニティで利用できる機能が表示されます。 各リンクボタンをクリックすることでそれぞれのページへ移動します。 移動先ページの説明は以下の項を参照してください。

#### ·揭示板検索

掲示板検索画面へ移動します。

- ・このコミュニティを編集する
- コミュニティ編集画面へ移動します。

#### ·参加者管理

コミュニティ参加者一覧画面へ移動します。

コミュニティ参加者一覧が表示され、コミュニティ参加者の詳細情報の表示、 強制退会を行うことができます。

・参加者にメッセージ送信

メッセージ作成画面へ移動します。

コミュニティ参加者にメッセージを送信することができます。

## 3 コミュニティの詳細

コミュニティの詳細情報が表示されます。

## 4 コミュニティ掲示板の最新情報

コミュニティ掲示板の最新情報が表示されます。 タイトルのリンクをクリックすると掲示板表示画面に移動し、 「もっと見る」をクリックするとコミュニティ掲示板の一覧画面に移動します。

## 8. 掲示板の利用

掲示板の利用では、掲示板を作成する操作手順、掲示板に書き込む操作手順、掲示板の画面 について説明を行います。

8-1. 操作説明

#### 8-1-1. 掲示板を作成する

①掲示板一覧画面で、「新規作成」ボタンをクリックします。

| REACHINES |             |         |
|-----------|-------------|---------|
|           | 2.55.35     |         |
| N# 15     |             |         |
|           | 2件中 (一)     | (新日本教示) |
| 2415      | T (T/12)    |         |
| 4         | 221         |         |
| 8 Y       | 7.8%        |         |
| 5 kulanti |             |         |
|           | 図.掲示板を作成する① |         |

②掲示板作成画面で、掲示板情報を入力して作成ボタンをクリックします。

| は必須項目です。      |                                                                    |
|---------------|--------------------------------------------------------------------|
| 94HJ <b>T</b> |                                                                    |
| ₩¥ <b>1</b>   |                                                                    |
| 验付1           | <b>金</b> 邦                                                         |
| 还村2           | ***                                                                |
| 深村4           | \$H                                                                |
| 公開和国          | <ul> <li>※ 全目に効果</li> <li>第二5.5 二ティオで公開</li> <li>②公開にない</li> </ul> |
| コメオの書き込み      | 尾倉可する                                                              |

図. 掲示板を作成する②

③掲示板表示画面に作成した掲示板が表示されます。 以上で掲示板作成は完了です。

|         | てすと 10:15     |
|---------|---------------|
| 14:40   | <u>さぬぎ太郎母</u> |
|         | てすと<br>※(+王)ゆ |
|         | Эсловавецания |
|         | 編集            |
| コポルを書く  |               |
|         |               |
| コメントを書く |               |

選 図. 掲示板を作成する③

## 8-1-2. 掲示板に書き込む

①掲示板トピック一覧画面で、タイトルのリンクボタンをクリックします。

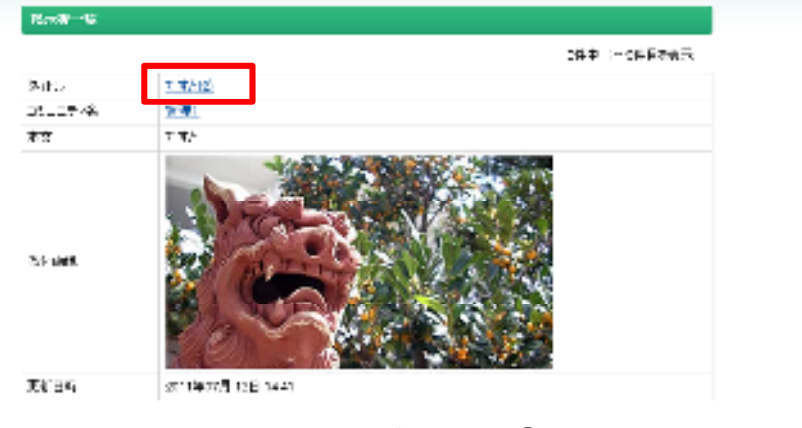

図. 掲示板に書き込む①

②掲示板トピック表示画面で、コメントを入力して送信ボタンをクリックします。

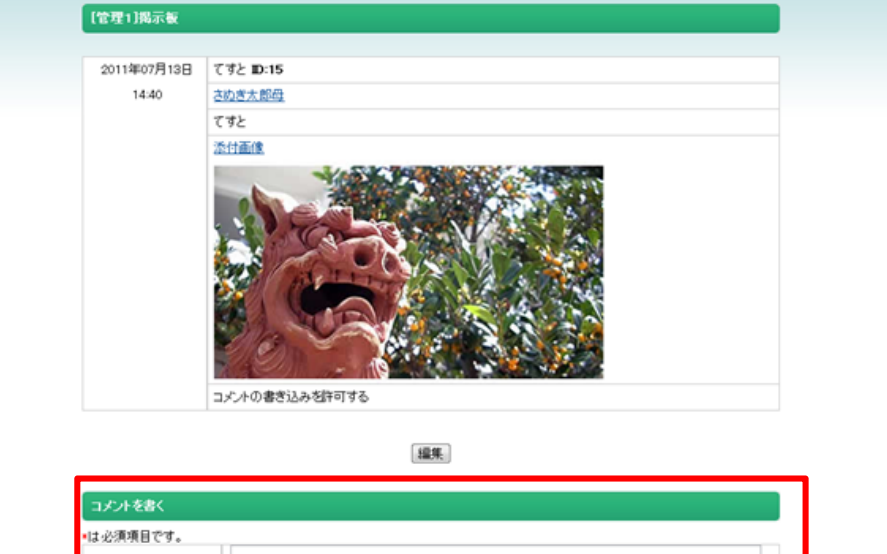

| <b>コバル・</b> |     |           | la la |
|-------------|-----|-----------|-------|
|             |     | 送信        |       |
|             | 111 | 拍したに書たいたの |       |

図. 掲示板に書き込む②

③掲示板トピック表示画面に送信したコメントが表示されます。 以上で掲示板の書き込みは完了です。

| 2611年07月13日 | てすと 10:15               |   |
|-------------|-------------------------|---|
| 14:40       | さぬ逆支間降                  |   |
|             | てすと                     |   |
|             | 逐位國旗                    |   |
|             | した<br>大の<br>書で込み 会) 可する |   |
|             | 28 <b>m</b>             |   |
| 200         | (acces)                 |   |
| 2000        |                         |   |
|             | 3件中 1~3件目2版水            | ٦ |
| 2011年07月13日 | 1: 82位6太型局理器 10:13      |   |
| 14:41       | 書さ込み                    | 1 |

©2012 Aso Information System Co., Ltd. All rights reserved.

#### 8-2. 画面説明

#### 8-2-1. 揭示板検索画面説明

| 構築使り入り            | ataited ataited ataited ataited at the state of the state of the state |
|-------------------|----------------------------------------------------------------------------------------------------|
| 指示板快急             |                                                                                                    |
| キーワード             |                                                                                                    |
| 補助的。              | -PIX1 .                                                                                                    |
| 供需給率              | 2                                                                                                    |
|                   | 3件中 1~3件目表表示                                                                                                    |
| Ø41-IL            | <u>T</u>                                                                                                    |
| 14.4二77名          | <b>第</b> 連1                                                                                                    |
| 本文                | てすと                                                                                                    |
| 更新日時              | 2011年02月 13日 14:41                                                                                                    |
| <u>ቃ</u> ብ-ቤ      | <u> 2. 16. 17. (6. (6. (6. (6. (6. (6. (6. (6. (6. (6</u>                                                                                                    |
| 24-27-18          | <b>省理</b> 1                                                                                                    |
| 木文                | 多俗(华4                                                                                                    |
| 更新目時              | 2011年06月 15日 1204                                                                                                    |
| 多个步               | 1. 15 - 17 - (0(肌)(方(0)                                                                                                    |
| 14.4 <i>177</i> 8 | ¥2:                                                                                                    |
| 本文                | ロブインします                                                                                                    |
| 面新口時              | 2011年06日 15日 11:52                                                                                                    |

#### 注視局就同語同社会家畜市場目報伝達・提供システム構築本意

図. 揭示板検索画面

## 1 掲示板検索キーワード入力

検索する掲示板のキーワード、コミュニティを入力します。

## 2 検索ボタン

検索ボタンをクリックすることで、入力した検索条件を満たす掲示板を検 索します。

## 3 検索結果

掲示板検索結果が表示されます。

検索結果が複数ある場合は「次を表示」「前を表示で」検索結果の切り替えが行え

ます。

タイトルのリンクをクリックすることで、その掲示板の詳細画面へ移動し、 コミュニティ名のリンクをクリックすることで、そのコミュニティの詳細画面へ 移動します。

#### 8-2-2. 揭示板一覧画面説明

掲示板一覧を表示します。

| See B THE ST     |                     |       |               |
|------------------|---------------------|-------|---------------|
|                  |                     | 1.585 |               |
| 4-4-41           |                     |       |               |
| and a            |                     |       | N 7. 1-00 450 |
| 406              | 1.184.00            |       | 2-1 1 5018.50 |
|                  | 271                 | -     |               |
| 5Ż               | 1.72                |       |               |
| 3413             |                     |       |               |
| 98° 36°          | ankowing an         |       |               |
| ÷0.6             | 2.03401-0.00123     |       |               |
| 78-77-72         | 230                 |       |               |
| 本文               | 変換します               |       |               |
| 2011<br>92.40    | articul n.E. tora   | -#    |               |
|                  | 1                   |       |               |
| SUF              | 1-23-29-40.00.47000 |       |               |
| 10-10-16<br>10-1 | <u>2011</u>         |       |               |
|                  |                     |       |               |
| 3813             |                     |       |               |
| 25,36            | ans all neme        |       |               |
|                  |                     |       | 建物 化乙酸甲烯      |

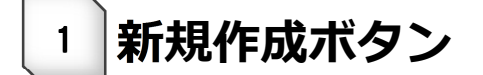

新規作成ボタンをクリックすると、掲示板トピック作成画面へ移動します。

## 2 揭示板一覧

掲示板一覧を表示します。

コミュニティ名のリンクをクリックすることで、そのコミュニティの 詳細画面へ移動します。

#### 8-2-3.揭示板作成画面説明

掲示板の作成を行います。

| マハップ 構成物リスト ン | a山740巻3) 山を山下78週会                     |  |
|---------------|---------------------------------------|--|
| 福宗派を作成する      |                                       |  |
| 「など消滅目です。」    |                                       |  |
| 54 P() *      |                                       |  |
| 亦文,           |                                       |  |
|               |                                       |  |
| 26付1          | · · · · · · · · · · · · · · · · · · · |  |
| <b>浄</b> 付z   |                                       |  |
| 深行中           |                                       |  |
|               | ● 会興に公開                               |  |
| 包括利用目的        | ○日本ニティ法 (22)用<br>(約2)用しない)            |  |
| コメナの書き込み      | 同時町支み                                 |  |

## 1 揭示板情報入力

掲示板の情報を入力してください。

「\*」マークの入っている項目は必須ですので、忘れず入力してください。

登録ボタン 2

登録ボタンをクリックすることで、掲示板を作成します。

#### 8-2-4. 揭示板表示画面説明

掲示板を表示します。

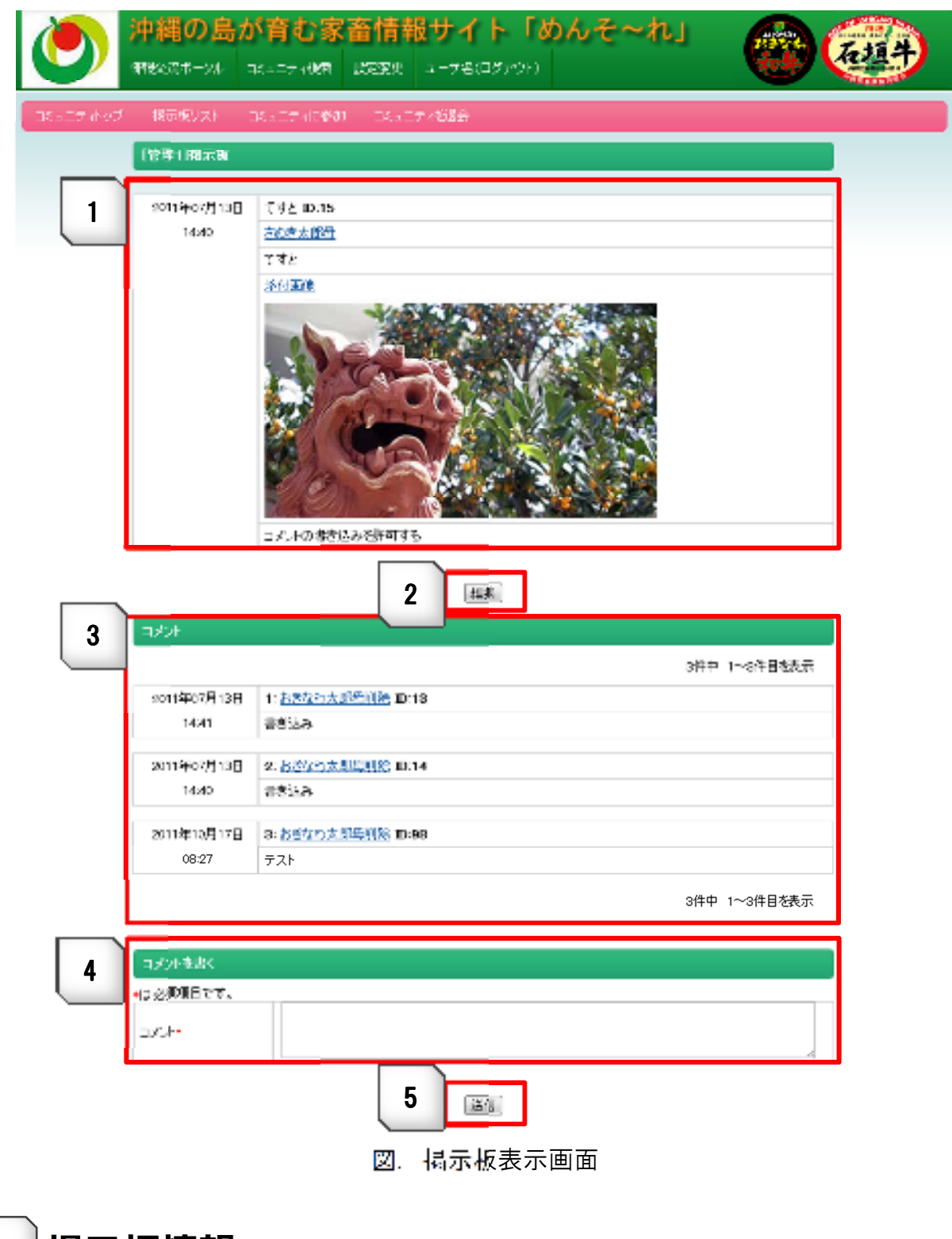

掲示板情報を表示します。

## 2 編集ボタン

掲示板トピック編集画面へ移動します。

## 3 掲示板コメント一覧

掲示板コメント一覧を表示します。

## 4 掲示板コメント入力

コメントを入力してください。

「\*」マークの入っている項目は必須ですので、忘れず入力してください。

## 5 送信ボタン

送信ボタンをクリックすることで、コメントを送信します。

## 9. コミュニティの作成

コミュニティ作成の一連の手順と、各画面の詳細説明を行います。

#### 9-1. 操作説明

#### 9-1-1. コミュニティを作成する

①メニューから「コミュニティ検索」をクリックし、コミュニティ検索画面に移動します。

| 沖縄の島が育む家畜情報サイト「めんそ〜れ」 |            |      |           |  |
|-----------------------|------------|------|-----------|--|
| 情報交流ボータル              | 1355177 検索 | H940 | 報めての方はこちら |  |

②コミュニティ検索画面に移動後、コミュニティ作成権限取得をクリックします。

| コミュニティ機会                                               |          |                      |  |  |  |
|--------------------------------------------------------|----------|----------------------|--|--|--|
| ⊐ta=775                                                | 把工材      |                      |  |  |  |
| コミュニティカテゴリ                                             | カテゴジ1 🔳  |                      |  |  |  |
| <ul> <li>→ コミュニティ作成補償等機</li> <li>→ Rectable</li> </ul> |          |                      |  |  |  |
| - <del>秋</del> 烟結果                                     |          |                      |  |  |  |
|                                                        |          | 100件中 1~20件目卷表示 法签表示 |  |  |  |
| LYME 2015                                              | ⊐2,≖=∓⊰€ | 使江村專賣市場              |  |  |  |
|                                                        | メンバー級    | 4451                 |  |  |  |
|                                                        | 00912    | 伊江村専奮市場のコミュニティです。    |  |  |  |
| LYAE SULTS                                             | コミュニティ名  | 使江村家畜市場              |  |  |  |
|                                                        | メンバー級    | 403                  |  |  |  |
|                                                        | 规则实      | 今期に専奮市場のコミュニティです。    |  |  |  |
| LYNEXUE                                                | コミュニティ名  | 使江村家畜市場              |  |  |  |
|                                                        | メンバー級    | 363                  |  |  |  |
|                                                        | 规则公      | 久米島泰音市場のコミュニティです。    |  |  |  |

図. コミュニティを作成する②

図. コミュニティを作成する①

③コミュニティ作成権限画面に移動後、申請理由を入力して申請ボタンをクリックします。

| コミュニティ作成権限申請 | ŧ.                        |
|--------------|---------------------------|
|              | コミュニティ茨作成できる権限を申請します。     |
|              | 申請理由を入力して、申請ボタンを押下してください。 |
| *は必須項目です。    |                           |
| 申請理由*        |                           |
|              | 申請                        |

図. コミュニティを作成する③

④サイト管理者に申請が承認されると、登録メールアドレスにコミュニティ作成権限承認メ ールが届きます。

⑤コミュニティ作成画面に移動後、コミュニティ情報を入力し登録ボタンをクリックしてコ ミュニティを登録します。以上でコミュニティ作成は完了です。

|                       | 「む家畜情報サイト「めんそ〜れ」<br>:Fx## ##### ユーザ&(ロジアウト)               |   |  |  |  |
|-----------------------|-----------------------------------------------------------|---|--|--|--|
| コミュニティトップ 福示機ジスト コミュン | コティに参加 コミュニティを読合                                          |   |  |  |  |
| コミュニティを作成する           |                                                           |   |  |  |  |
| ●目必須項目です。             | 41.必須取用日です。                                               |   |  |  |  |
| Dia IT 48 •           | (2)理(                                                     |   |  |  |  |
| コミュニティカテゴリ            | <b>老城 </b> *                                              |   |  |  |  |
| 必須コミュニティ              | 8                                                         |   |  |  |  |
| コンテンジン制能画・            | ◎ 全局に公開<br>◎ コミュニティ書加名のみ公開                                |   |  |  |  |
| コンアンク 快表権限 -          | ◎ コミュニティ管理者のみが標準可能<br>◎ コミュニティ常和者が作成可能                    |   |  |  |  |
| 参迎条件 ×                | <ul> <li>○ たれでも使加可能</li> <li>○ コミュニティ管理者の単認が必要</li> </ul> |   |  |  |  |
| □A.∞ 三才 4款税文 ◆        | 審議用できません。<br>客類目できません。                                    | 6 |  |  |  |
|                       | 1000 I                                                    |   |  |  |  |

24歳県豊富協同部合家市市営働階に通・提供システム情報事業

図. コミュニティを作成する⑤